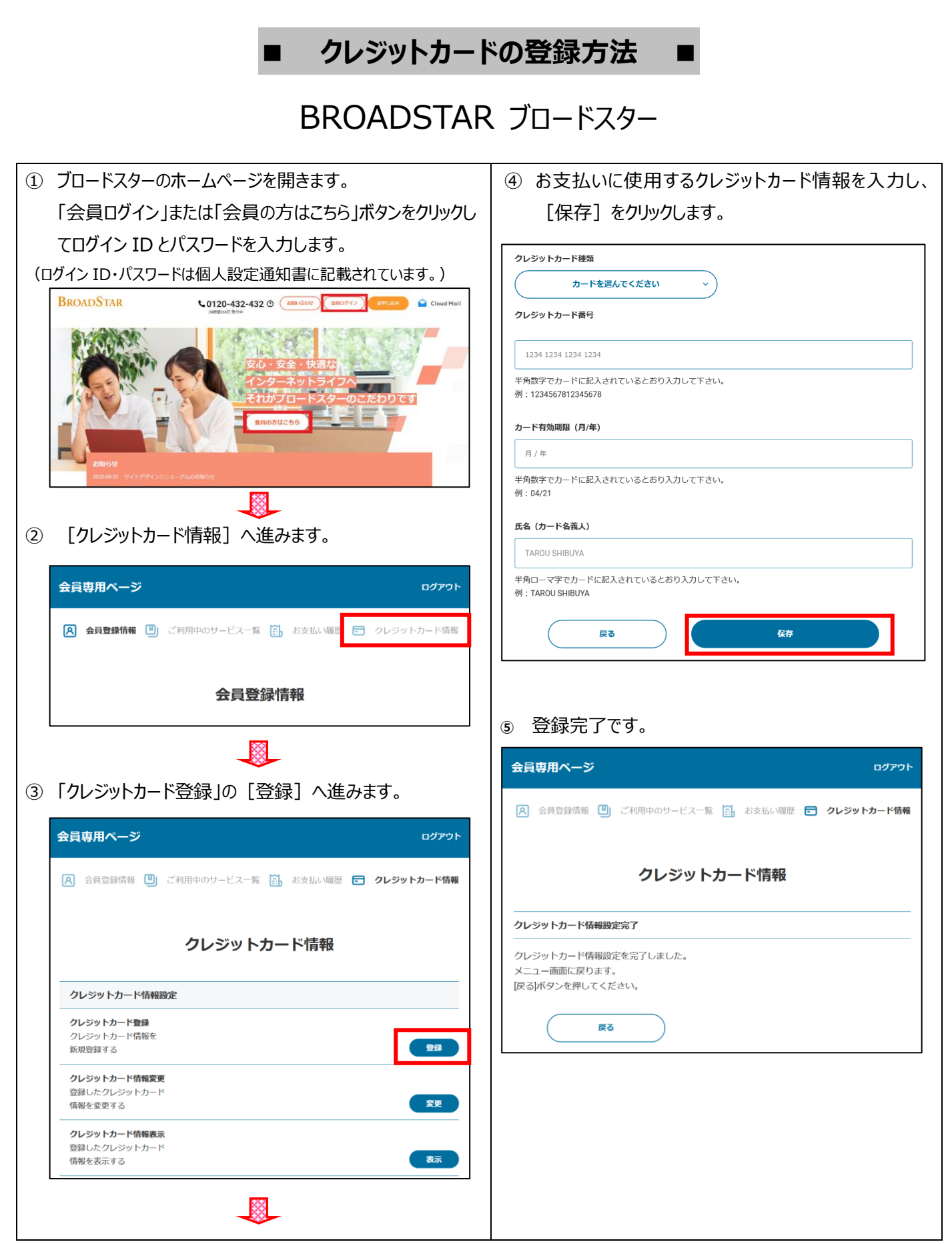

※登録のクレジットカード情報に変更があった場合(更新・解約など)、必ずホームページより変更手続きを行って頂きますようお願い致します。

※請求ができない月が発生した場合(有効期限切れなど)、再請求を致します。

■ クレジットカードの変更方法 ■

BROADSTAR JU-FA9-

| ① ブロードスターのホームページを開きます。                                                                                                    | ④ お支払いに使用するクレジットカード情報を入力し、                                                                                                    |
|----------------------------------------------------------------------------------------------------|----------------------------------------------------------------------------------------------------|
| 「会員ログイン」または「会員の方はこちら」ボタンをクリックし                                                                                                    | [保存]をクリックします。                                                                                                    |
| てログイン ID とパスワードを入力します。                                                                                                    |                                                                                                    |
| (ログイン ID・パスワードは個人設定通知書に記載されています。)                                                                                                    | クレジットカード種類                                                                                                    |
| BROADSTAR CO120-432-432 0 (BRUGDE) (BRO275) (BRO275) (BRO |                                                                                                    |
|                                                                                                    | クレンツトカート商与                                                                                                    |
| 安心・安全・快適な                                                                                                    | 1234 1234 1234 1234                                                                                                    |
| インターネットライフへ                                                                                                    | 半角数字でカードに記入されているとおり入力して下さい。<br>例:1234567812345678                                                                                                    |
| 88071L250                                                                                                    | カード有効期限(月/年)                                                                                                    |
|                                                                                                    | 月/年                                                                                                    |
| 25知らせ<br>2022.05.22 . サイトデザインリニューアルのが局当せ                                                                                                    | 半角数字でカードに記入されているとおり入力して下さい。                                                                                                    |
|                                                                                                    | 例:04/21                                                                                                    |
| ② [クレジットカード情報] へ進みます。                                                                                                    | 氏名(カード名義人)                                                                                                    |
|                                                                                                    | TAROU SHIBUYA                                                                                                    |
| 会員専用ページ ログアウト                                                                                                    | 半角ローマ字でカードに記入されているとおり入力して下さい。<br>例:TAROU SHIBUYA                                                                                                    |
| 🔉 会員登録情報 🕛 ご利用中のサービス一覧 🔝 お支払い履歴 🖃 クレジットカード情報                                                                                                    | 展3 保存                                                                                                    |
|                                                                                                    |                                                                                                    |
| 会員登録情報                                                                                                    |                                                                                                    |
|                                                                                                    |                                                                                                    |
|                                                                                                    | ⑤ 登録完了です。                                                                                                    |
|                                                                                                    | <ul> <li>⑤ 登録完了です。</li> <li>会員専用ページ</li> </ul>                                                                                                    |
| ③ 「クレジットカード情報変更」の [変更] へ進みます。                                                                                                    | <ul> <li>⑤ 登録完了です。</li> <li>会員専用ページ</li> </ul>                                                                                                    |
| ③<br>③ 「クレジットカード情報変更」の [変更] へ進みます。                                                                                                    | <ul> <li>⑤ 登録完了です。</li> <li>会員専用ページ ログアウト</li> <li>ス 会員登録情報 凹 ご利用中のサービス一覧 協 お支払い隔歴 ご クレジットカード情報</li> </ul>                                                                                                    |
| <ul> <li>③「クレジットカード情報変更」の〔変更〕へ進みます。</li> <li>金員専用ページ</li> </ul>                                                                                                    | <ul> <li>⑤ 登録完了です。</li> <li>会員専用ページ</li> <li>ログアクト</li> <li>(A) 会員登録情報 (1) ご利用中のサービス一覧 (1) お支払い履歴 (1) クレジットカード情報</li> </ul>                                                                                                    |
| ③「クレジットカード情報変更」の[変更]へ進みます。 ▲ 会員専用ページ ログアクト ▲ 会員登録情報 (1) ご利用中のサービス一覧 (1) お支払い履歴 (2) クレジットカード情報                                                                                                    | <ul> <li>⑤ 登録完了です。</li> <li>         会員専用ページ ログアウト     </li> <li>         (A) 会員登録情報 (回) ご利用中のサービス一覧 (回) お支払い履歴 (回) クレジットカード情報     </li> <li>         クレジットカード情報     </li> </ul>                                                                                                    |
| ③「クレジットカード情報変更」の[変更]へ進みます。                                                                                                    | <ul> <li>⑤ 登録完了です。</li> <li>         会員専用ページ         ログアウト         <ul> <li></li></ul></li></ul>                                                                                                    |
| ③「クレジットカード情報変更」の[変更]へ進みます。 ③ 「クレジットカード情報変更」の[変更]へ進みます。                                                                                                    | <ul> <li>⑤ 登録完了です。</li> <li>         会員専用ページ         <ul> <li>ログアウト</li> <li>ス員登録情報</li> <li>ご利用中のサービス一覧</li> <li>あ支払い履歴</li> <li>クレジットカード情報</li> </ul> </li> <li>         クレジットカード情報設定完了         <ul> <li>クレジットカード情報設定完了</li> </ul> </li> </ul>                                                                                                    |
| ③「クレジットカード情報変更」の[変更]へ進みます。 ④ 会員尊用ページ ログアウト 〇 会員尊録情報 ③ ご利用中のサービス一覧 ⑤ お支払い爆歴 ⑤ クレジットカード情報 クレジットカード情報                                                                                                    | <ul> <li>⑤ 登録完了です。</li> <li></li></ul>                                                                                                    |
| ③「クレジットカード情報変更」の「変更」へ進みます。 ④ 会員専用ページ ログワト ● こ利用中のサービスー戦 ● お支払い履歴 ● クレジットカード情報 クレジットカード情報度定                                                                                                    | <ul> <li>⑤ 登録完了です。</li> <li>         会員専用ページ ログワト     </li> <li>         会員登録情報 (1)ご利用中のサービス一覧 (1)お支払い履歴 (2)クレジットカード情報     </li> <li>         クレジットカード情報設定を完了     </li> <li>         クレジットカード情報設定を完了しました。         スニュー画面に戻ります。         戻るボタンを押してください。     </li> </ul>                                                                                                    |
| ③「クレジットカード情報変更」の〔変更〕へ進みます。 ③ 「クレジットカード情報変更」の〔変更〕へ進みます。 ● ログワト ● 会員要議備報 ① ご利用中のサービス一覧 ③ お支払い堰歴 ご クレジットカード情報 ● クレジットカード情報 ● クレジットカード情報 ● フレジットカード情報 ● フレジットカード ● フレジットカード                                                                                                    | <ul> <li>⑤ 登録完了です。</li> <li></li></ul>                                                                                                    |
| ③ 「クレジットカード情報変更」の「変更」へ進みます。 ④ 合員専用ページ ログワト ● ご利用中のサービスー覧 (1) お支払い碾低 ● クレジットカード情報 ● クレジットカード情報 ● クレジットカード                                                                                                    | ⑤ 登録完了です。             会員専用ページ         ログワト             公 会員登録情報         ・・・・・・・・・・・・・・・・・・・・・・・・・・・・・                                                                                                    |
| ③ 「クレジットカード情報変更」の「変更」へ進みます。 ③ 「クレジットカード情報変更」の「変更」へ進みます。                                                                                                    | <ul> <li>⑤ 登録完了です。</li> <li></li></ul>                                                                                                    |
| こ う 、 て た い と 、 の 、 の 、 、 、 、 、 、 、 、 、 、 、 、 、 、 、                                                                                                    | ⑤ 登録完了です。             金貝登録情報         ・・・・・・・・・・・・・・・・・・・・・・・・・・・・・                                                                                                    |
| ③ 「クレジットカード情報変更」の「変更」へ進みます。 ③ 「クレジットカード情報変更」の「変更」へ進みます。 ● ログット ● 全異登録情報 ① ご利用中のサービスー系 ① カ支払い履歴 ② クレジットカード情報 ● クレジットカード情報歴 ● クレジットカード情報歴 ● フレジットカード情報歴 ● フレジットカード情報歴 ● フレジットカード情報歴 ● フレジットカード情報歴 ● フレジットカード情報歴 ● フレジットカード情報歴 ● フレジットカード情報歴 ● フレジットカード情報歴 ● フレジットカード情報歴 ● フレジットカード情報歴 ● フレジットカード情報歴 ● フレジットカード情報 ● フレジットカード情報 ● フレジットカード情報 ● フレジットカード情報 ● フレジットカード情報 ● フレジットカード情報 ● フレジットカード情報 ● フレジットカード情報 ● フレジットカード ● フレジットカード ● フレジットカード ● フレジットカード ● フレジットカード ● フレジットカード ● フレジットカード ● フレジットカード ● フレジットカード ● フレジットカード ● フレジットカード ● フレジットカード ● フレジットカード ● フレジットカード ● フレジットカード ● フレジットカード ● フレジットカード ● フレジットカード ● フレジット ● フレジット ● フレジット ● フレジット ● フレージ ● フレジット ● フレージ ● フレージ ● フレージ ● フレジット ● フレージ ● フレージ ● フレージ ● フレージ ● フレージ ● フレージ ● フレージ ● フレージ ● フレージ ● フレージ ● フレージ ● フレード ● フレージ ● フレージ<                                                                                                    | <ul> <li>③ 登録完了です。</li> <li></li></ul>                                                                                                    |
| こののためのためでは、   このためのためのためでは、   このためのためのためでは、   このためのためのためでは、   このためのためのためでは、   このためのためのためでは、   このためのためのためでは、   このためのためのためでは、   このためのためのためでは、   このためのためのためでは、   このためのためのためでは、   このためのためのためでは、   このためのためのためのためでは、   このためのためのためのためでは、   このためのためのためのためでは、   このためのためのためのためのためのためのに、   このためのためのためのためのためのためのためのに、   このためのためのためのためのためのためのためのためのためのためのためのためのための                                                                                                    | <ul> <li> ( ) 登録完了です。 </li> <li> ( ) 登録用べつ </li> <li> ) ご利用中のサービスー質 ( ) さ支払い履歴 ( ) クレジットカード情報 </li> <li> ) クレジットカード情報 </li> <li> ) プレジットカード情報 </li> <li> ) プレジットカード情報 </li> <li> ) プレジットカード情報 </li> <li> ) プレジットカード情報 </li> <li> ) プレジットカード情報 </li> <li> ) プレジットカード情報 </li> <li> ) プレジットカード情報 </li> <li> ) プレジットカード情報 </li> <li> ) プレジットカード情報 </li> <li> ) プレジットカード情報 </li> <li> ) プレジットカード情報 </li> <li> ) プレジットカード情報 </li> <li> ) プレジットカード情報 </li> <li> ) プレジットカード </li> <li> ) プレジットカード </li> <li> ) プレジットカード </li> <li> ) プレジットカード </li> <li> ) プレジットカード </li> <li> ) プレジット </li> <li> ) プレジット </li></ul> |
| <image/>                                                                                                    | <ul> <li>(3) 登録完了です。</li> <li></li></ul>                                                                                                    |

※登録のクレジットカード情報に変更があった場合(更新・解約など)、必ずホームページより変更手続きを行って頂きますようお願い致します。

※請求ができない月が発生した場合(有効期限切れなど)、再請求を致します。